# Utilizzo avanzato di Microsoft Excel

# Ms-Excel: Costruire un modello di analisi

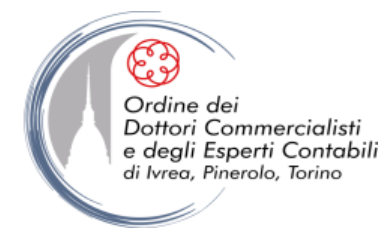

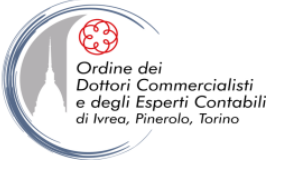

## **MODELLO**

- "Nell'uso scientifico e tecnico, un modello è una rappresentazione di un oggetto o di un fenomeno, che corrisponde alla cosa modellata per il fatto di riprodurne (eventualmente alla luce di una certa interpretazione) alcune caratteristiche o comportamenti; in modo tale che questi aspetti possano essere mostrati, studiati, conosciuti laddove l'oggetto modellato non sia accessibile".
- Nella realtà aziendale, con particolare riferimento all'analisi di bilancio, la costruzione di un modello Excel consiste nel riprodurre, su un foglio elettronico, il flusso di dati che permettono il calcolo di indicatori di sintesi.
- Da un insieme di dati grezzi si vuole quindi riprodurre un sistema che elabori automaticamente uno o più *output* sintetici, che evidenzino l'impatto del variare delle variabili indipendenti (*input*) sui risultati aziendali, in termini economici, finanziari e patrimoniali.
- **NB** Excel è uno strumento con elevate potenzialità in questo campo ma presenta comunque dei limiti, eludibili con qualche precauzione.

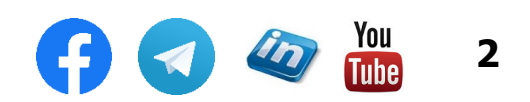

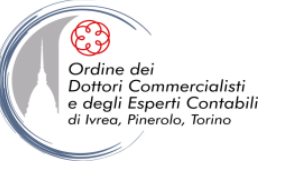

#### **COSTRUZIONE DEL MODELLO DI ANALISI DI BILANCIO**

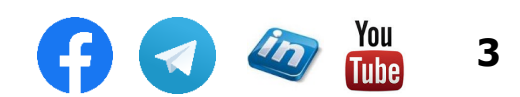

settembre '21

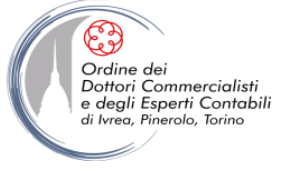

#### LA STRUTTURA DEL MODELLO DI ANALISI DI BILANCIO

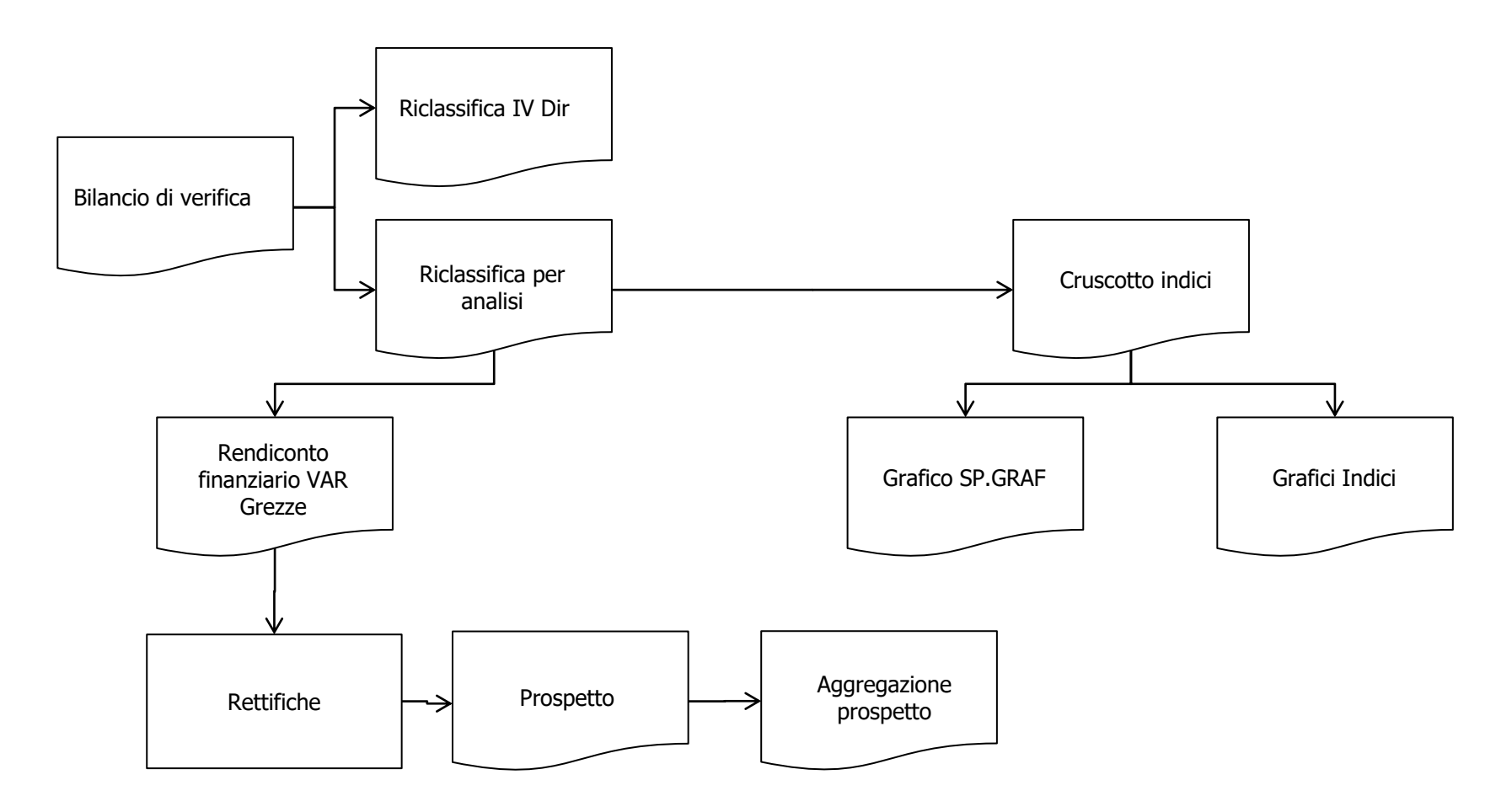

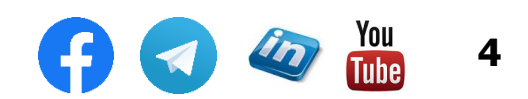

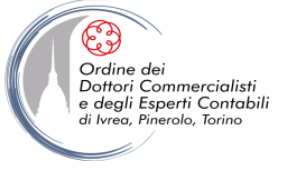

#### **Bilancio di Verifica**

Principali funzionalità utilizzate:

- Importare dati da un file di testo
- Tabelle Pivot: la funzione di ricerca INFO.DATI.TAB.PIVOT
- Funzione SE.ERRORE
- Funzioni SE e CERCA.VERT per impostazione celle di controllo

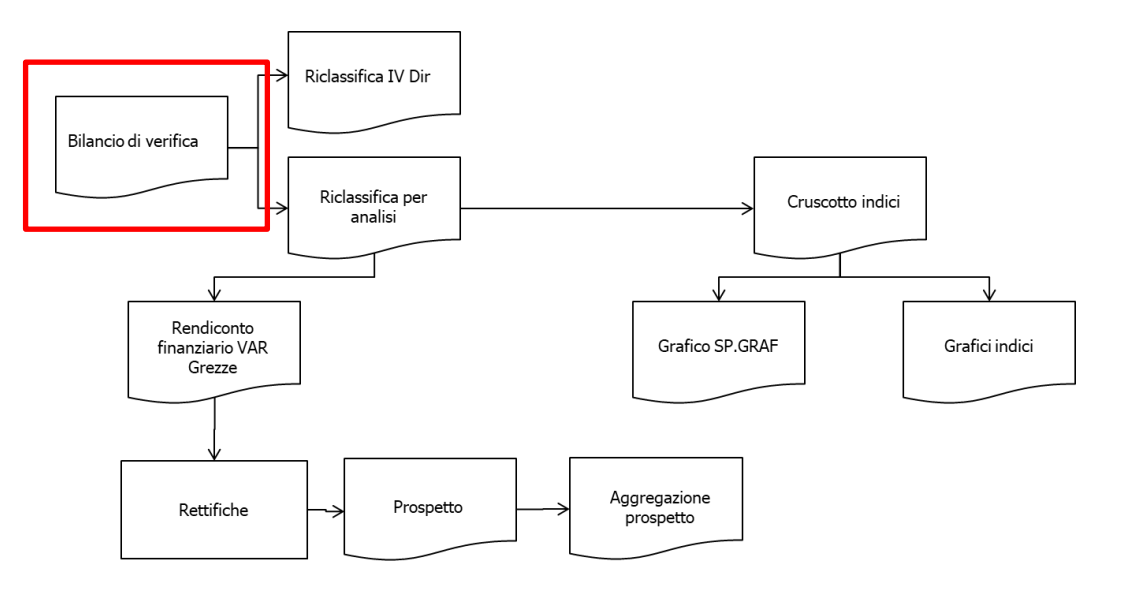

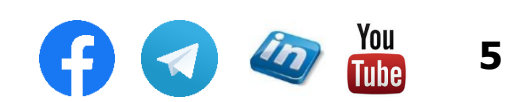

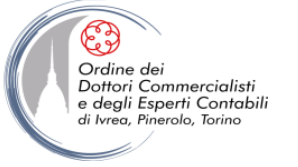

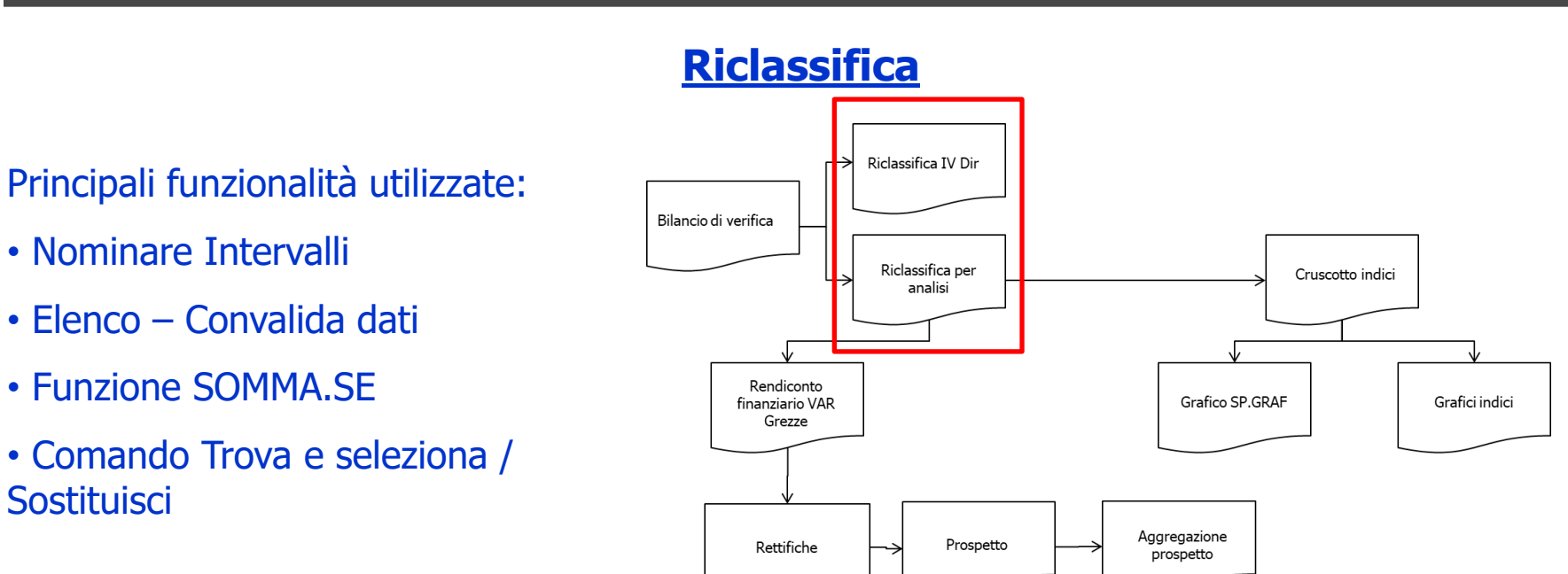

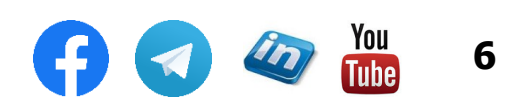

### SCHEMA LOGICO PER LA MODELLIZZAZIONE DELL'ANALISI DI BILANCIO

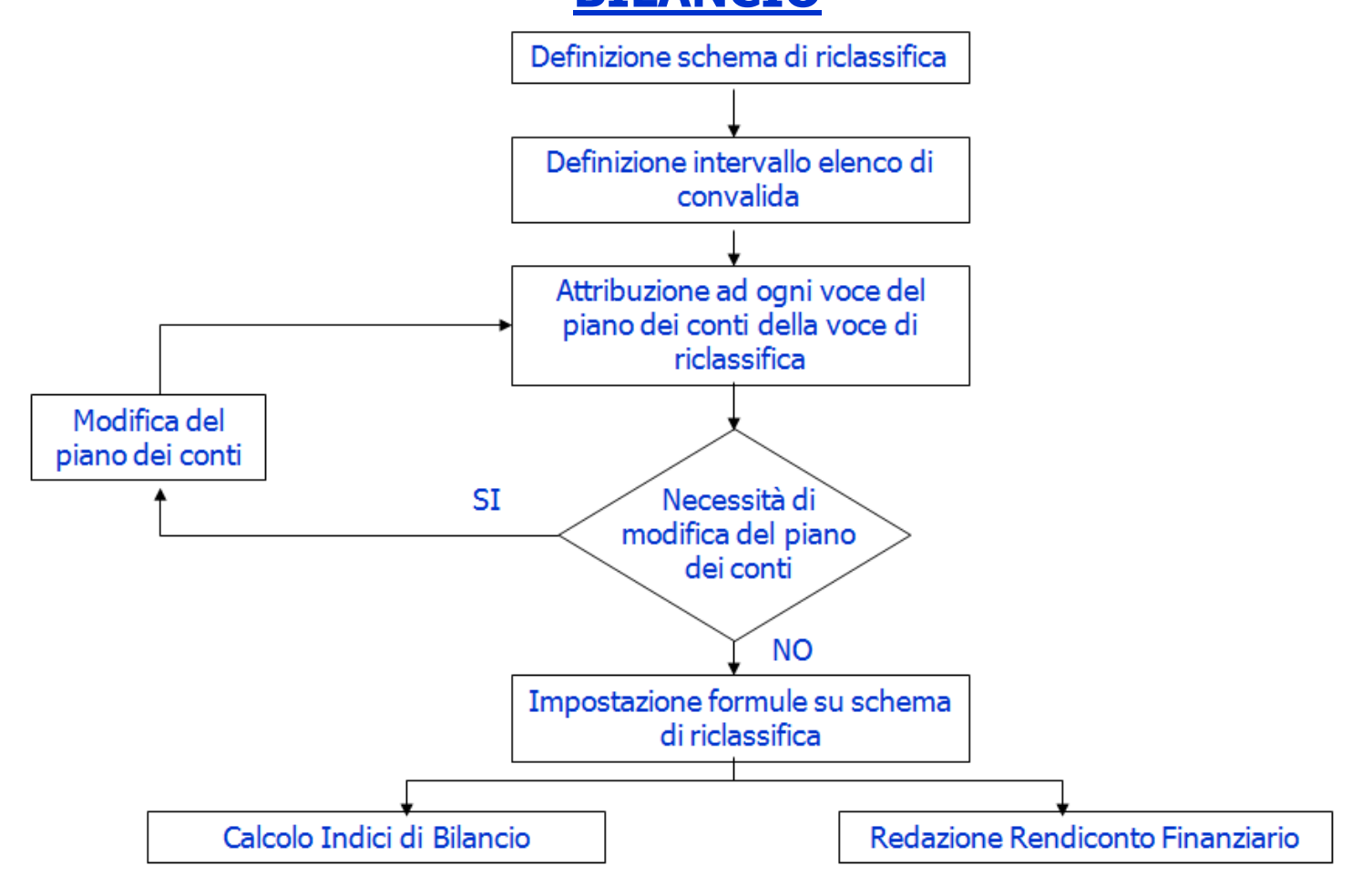

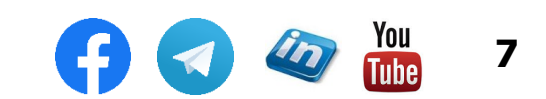

Ordine dei Ordine dei Dottori Commercialisti e degli Esperti Contabili

di Ivrea, Pinerolo, Torino

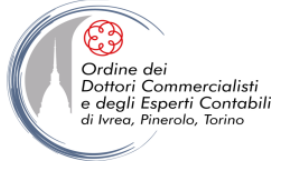

Principali funzionalità utilizzate:

• Scheda Visualizza: Nuova finestra e Disponi affiancate

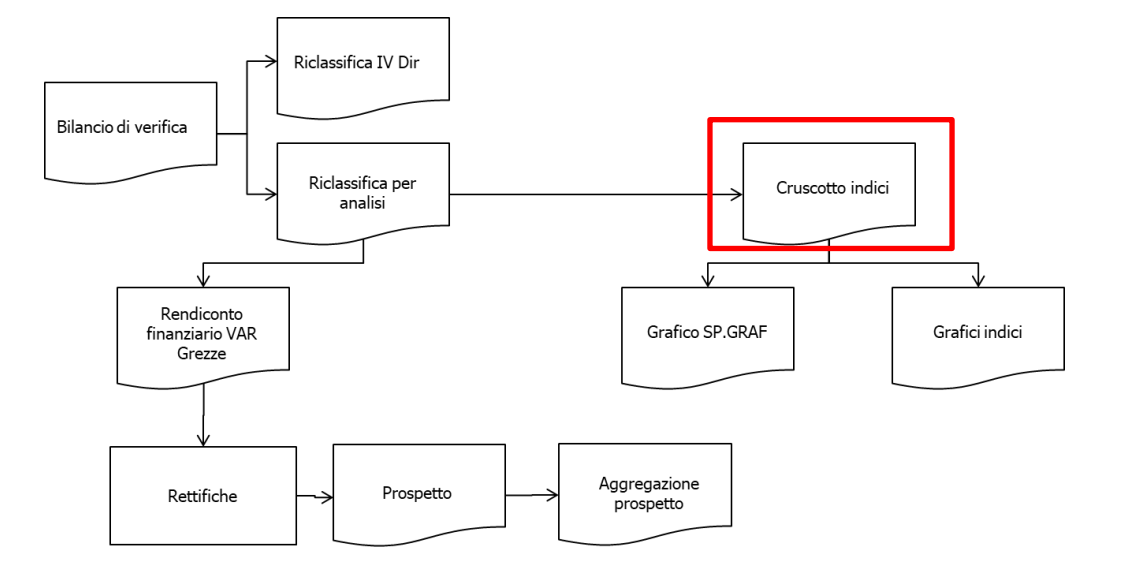

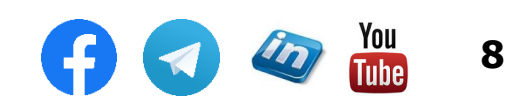

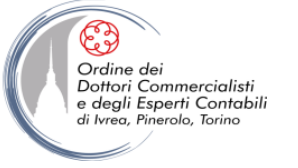

#### • Indicatori di struttura patrimoniale:

| Indipendenza Finanziaria =     | Cap. Proprio / Capitale Investito Totale                        |
|--------------------------------|-----------------------------------------------------------------|
|                                |                                                                 |
| Margine di struttura =         | Cap. Proprio – Attività Immobilizzate                           |
|                                |                                                                 |
| Cap. Netto Tangibile =         | Cap. Proprio – Immob. Immateriali Nette                         |
|                                |                                                                 |
| Capitale Investito Operativo = | Capitale Investito - Attività Liquide - Imm. Fin. Non Operative |
|                                |                                                                 |
| Solidità del Capitale Sociale= | Cap. Proprio / Cap. Sociale                                     |

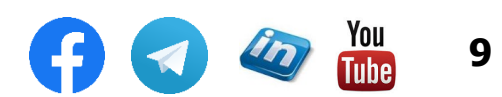

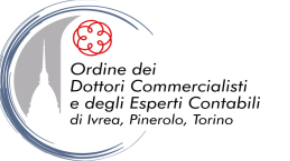

#### • Indicatori di situazione finanziaria:

| Margine di Tesoreria =         | (Attività Correnti – Magazzino) – Passività Correnti                    |
|--------------------------------|-------------------------------------------------------------------------|
|                                |                                                                         |
| Liquidità Immediata =          | (Attività correnti - Magazzino) / Passività correnti                    |
| (o "acid test")                |                                                                         |
|                                |                                                                         |
| Cap. Circolante Netto =        | Attività Correnti – Passività Correnti                                  |
|                                |                                                                         |
| Liquidità Corrente =           | Attività correnti / Passività correnti                                  |
|                                |                                                                         |
| Saldo di Liquidità =           | Attività Liquide – Debiti Fin. b.t.                                     |
|                                |                                                                         |
| Grado di Indebitamento (1) =   | Debiti Fin. b/m.l.t. / Cap. Proprio                                     |
|                                |                                                                         |
| Intensità Fin. bancario b.t. = | Debiti bancari b.t. / Ricavi Netti                                      |
|                                |                                                                         |
| Intensità Debiti Finanziari =  | Debiti Fin. b/m.l.t. / Ricavi Netti                                     |
| ("punto di non ritorno")       |                                                                         |
|                                |                                                                         |
| Copertura Oneri Finanziari =   | On. Fin. Netti / M.O.L.                                                 |
|                                |                                                                         |
| Copertura Attività Immob. (1)= | Cap. Proprio / Attività Immobilizzate                                   |
|                                |                                                                         |
| Copertura Attività Immob. (2)= | Cap. Permanente / Attività Immobilizzate                                |
|                                |                                                                         |
| Indice di Disponibilità =      | Capitale Circolante / Passività Correnti                                |
|                                |                                                                         |
| Care Classificate Operative    | (Attivită Correnți – Attivită Liquide – Crediți Fin. b.t.) – (Passivită |
| cap. Circolante Operativo =    | Correnu – Debid Fin. D.T.)                                              |
|                                |                                                                         |
| Capitala investita potto       | Can Natta - Daga Cana Fin - Dah Fin D/T Dian Limida                     |
| Capitale investito netto       | cap. Netto + Pass. Cons. Fin.+ Deb. Fin. B/1- Disp. Liquide             |

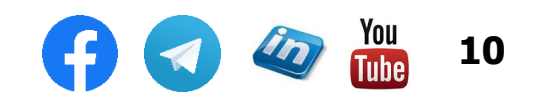

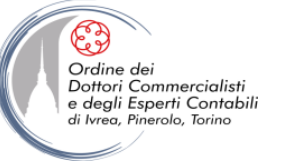

#### • Quozienti di redditività:

| R.O.E. =                                       | Risultato Netto / Cap. Proprio                     |
|------------------------------------------------|----------------------------------------------------|
|                                                | (ROI+(ROI-On. Med. Fin.)*Ct/Cn+(Rn/Cn))*(1-tax) o  |
|                                                | (ROA*Leverage*Inc. Gest. Extracorr.)               |
|                                                |                                                    |
| Grado di Indebitamento (2) =                   | Capitale Investito Totale / Capitale Proprio       |
|                                                |                                                    |
| Incid. del Cap. Operativo sul Totale =         | Capitale Investito Operativo / Capitale Totale     |
|                                                | <u></u>                                            |
| Rapporto di incidenza Gestione non Operativa = | Risultato Netto / Risultato Operativo              |
|                                                |                                                    |
| R.O.I. =                                       | Risultato Operativo / Capitale Investito Operativo |
|                                                |                                                    |
| Turnover =                                     | Ricavi Netti / Capitale Investito operativo        |
|                                                |                                                    |
| ROS =                                          | Reddito operativo / Ricavi Netti                   |
|                                                | <u></u>                                            |
| Onerosità media finanziamenti =                | On. Fin. Netti / Debiti Fin. b/m.l.t.              |
|                                                |                                                    |
| Leverage=                                      | Capitale di Terzi / Capitale Proprio               |
|                                                |                                                    |
| Gestione Straordinaria =                       | Risultato Gestione Straord. / Capitale Proprio     |
|                                                |                                                    |
| Grado di Capitalizzazione =                    | Capitale Investito Totale / Capitale di Terzi      |
|                                                |                                                    |
| R.O.A. =                                       | EBIT / Capitale Investito Totale                   |
|                                                |                                                    |
|                                                |                                                    |
| Incid. Gestioni Operativa e Atipica =          | (Utile Corrente + Oneri Fin. netti) / Ricavi netti |
|                                                |                                                    |
| Incidenza Val. Agg. =                          | Valore Aggiunto / Ricavi Netti                     |
|                                                |                                                    |
| Incidenza M.O.L. =                             | M.O.L. / Ricavi Netti                              |

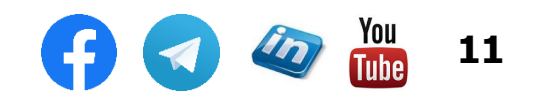

settembre '21

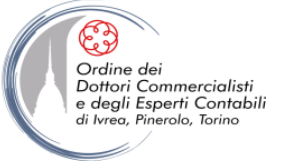

#### • Ciclo monetario:

| Giacenza Media Magazzino=     | Rimanenze MP / Consumi (Acquisti MP + Variazione MP) x 365             |
|-------------------------------|------------------------------------------------------------------------|
|                               |                                                                        |
| GG. di credito dai Fornitori= | Debiti comm.li b/m.l.t. / (Acq. Netti (materie + servizi) + IVA) x 365 |
|                               |                                                                        |
| GG. di credito a Cli. =       | Crediti comm.li b/m.l.t./ (Ricavi Netti + IVA) x 365                   |
|                               |                                                                        |
| Ciclo Monetario Completo=     |                                                                        |

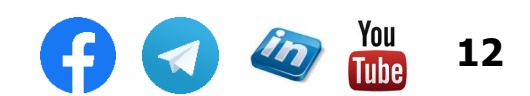

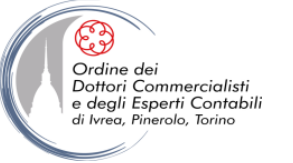

#### • Quozienti di produttività:

| Ricavi pro capite =       | Ricavi netti / N.ro Dipendenti                            |
|---------------------------|-----------------------------------------------------------|
|                           |                                                           |
| Val. Agg. pro capite =    | Val. Agg. / N.ro Dipendenti                               |
|                           |                                                           |
| Costo Lavoro pro capite = | Costo del Lavoro / N.ro Dipendenti                        |
|                           |                                                           |
| Tasso di Investimento =   | Nuovi Investim. Fissi / Ricavi netti                      |
|                           |                                                           |
| Tasso di Accumulazione =  | Nuovi Investim. Fissi / Immob. Fisse Lorde (in esercizio) |
|                           |                                                           |
| Tasso di Ammortamento =   | Ammortamenti / Immob. Fisse Lorde (in esercizio)          |
|                           |                                                           |
| Grado di Ammortamento =   | F.do Ammortamento / Immob. Fisse Lorde (in esercizio)     |
|                           |                                                           |
| Rotazione Immob. Tec.=    | Ricavi netti / Immob. Fisse Lorde (in esercizio)          |

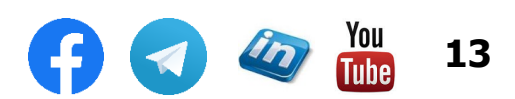

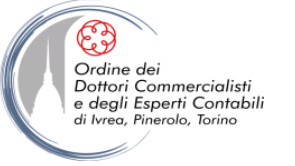

#### I Grafici

Principali funzionalità utilizzate:

- Inserisci Grafici
- Grafici seleziona dati
- Gestione elementi grafico
- Impostazione collegamento titolo grafico
- Grafico: impostazione asse secondario e inversione dell'asse
- Stili grafici

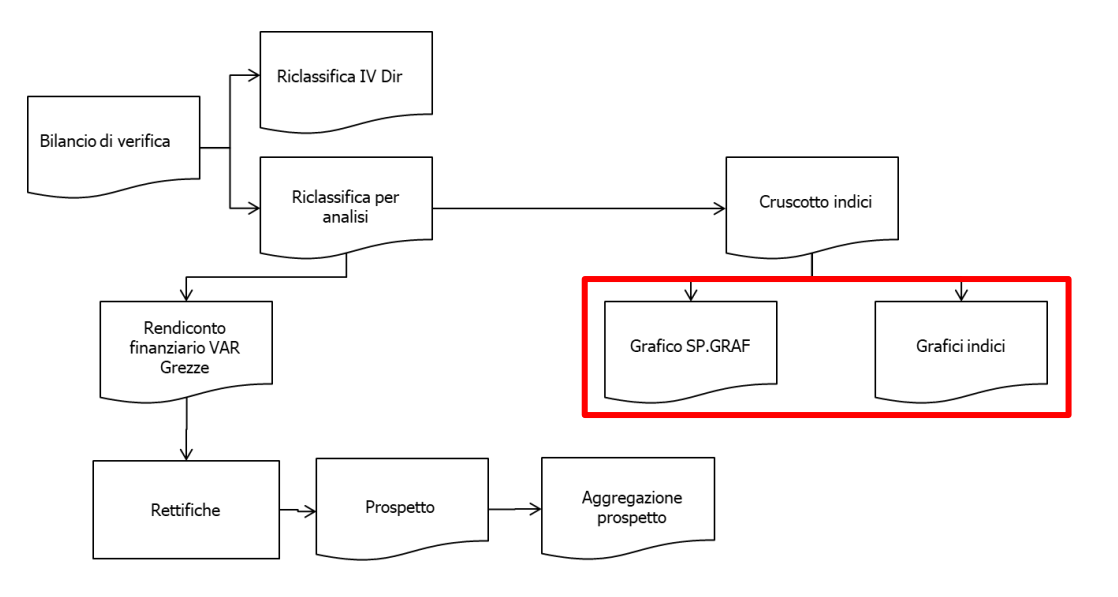

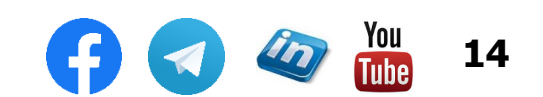

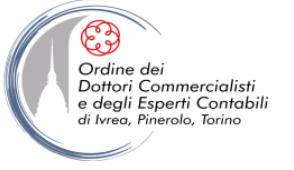

#### LA REALIZZAZIONE DI GRAFICI – CENNI

- Excel è uno strumento molto utile per creare grafici potenti e versatili (in modo anche piuttosto intuitivo)
- Per creare un grafico, è sufficiente Inserisci> Grafici> selezionare il tipo di grafico
- Una volta creato un grafico è possibile modificarlo in tutti i suoi aspetti attraverso i comandi delle schede Progettazione e Formato che compaiono sotto l'intestazione Strumenti grafico
- In questa sede NON approfondiremo i singoli passaggi per la creazione di un grafico, ma presenteremo alcuni esempi di grafici avanzati che possono offrire importanti e utili informazioni

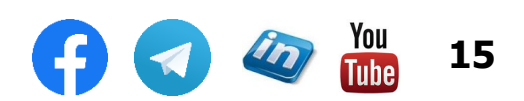

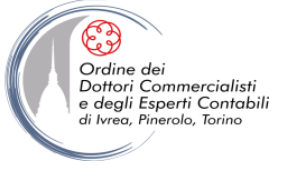

#### LA REALIZZAZIONE DI GRAFICI – ALCUNE COSE DA SAPERE

- Talvolta è preferibile configurare i dati sorgente in tabella (**CTRL+T**) prima di creare il grafico. Questa procedura presenta notevoli vantaggi nella gestione del grafico che si viene a creare:
  - Se si inseriscono nuovi dati nella tabella, Excel li inerisce automaticamente nel grafico;
  - Una tabella permette di filtrare l'intervallo sorgente dei dati con maggiore semplicità;
  - Per attribuire caratteristiche di formattazione coerenti ai dati sorgente e al grafico è più semplice utilizzare stili di tabella e stili di grafico.
- I grafici sono sensibili ai Filtri della base dati su cui puntano
- I dati possono essere nascosti al grafico mediante il comando **Dati > Struttura > Raggruppa**
- Per associare il titolo di un grafico al contenuto di una cella, è sufficiente selezionare la casella del titolo e inserire la formula di collegamento nella barra della formula (es: =A1)
- Per modificare la formattazione / impostazioni di una serie di elementi (etichette, serie dati,...) è sufficiente cliccare sull'oggetto, se si desidera modificare solo un elemento della serie occorre cliccare due volte (lentamente, non doppio click!!!)
- Per inserire un asse secondario occorre selezionare la serie che deve essere rappresentata sull'asse secondario e in Formato serie dati > Opzioni Serie > Selezionare Asse Secondario

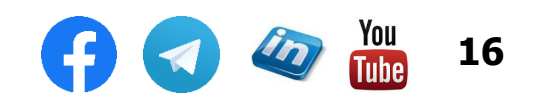

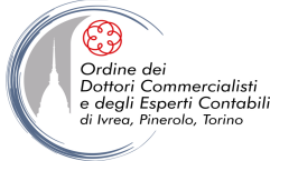

#### LA REALIZZAZIONE DI GRAFICI – ALCUNE COSE DA SAPERE

- Per invertire l'ordine dei valori sull'asse in Selezionare l'Asse > Opzioni Assi > Selezionare Valori in ordine inverso
- Per modificare il grafico utilizzato per applicare una serie è sufficiente selezionarla (click dx del mouse) > Cambia tipo di grafico per la serie. Sarà così possibile visualizzare grafici diversi a seconda della serie (in caso i valori non siano confrontabili es: valori assoluti e in percentuale) può essere utile utilizzare l'asse secondario.

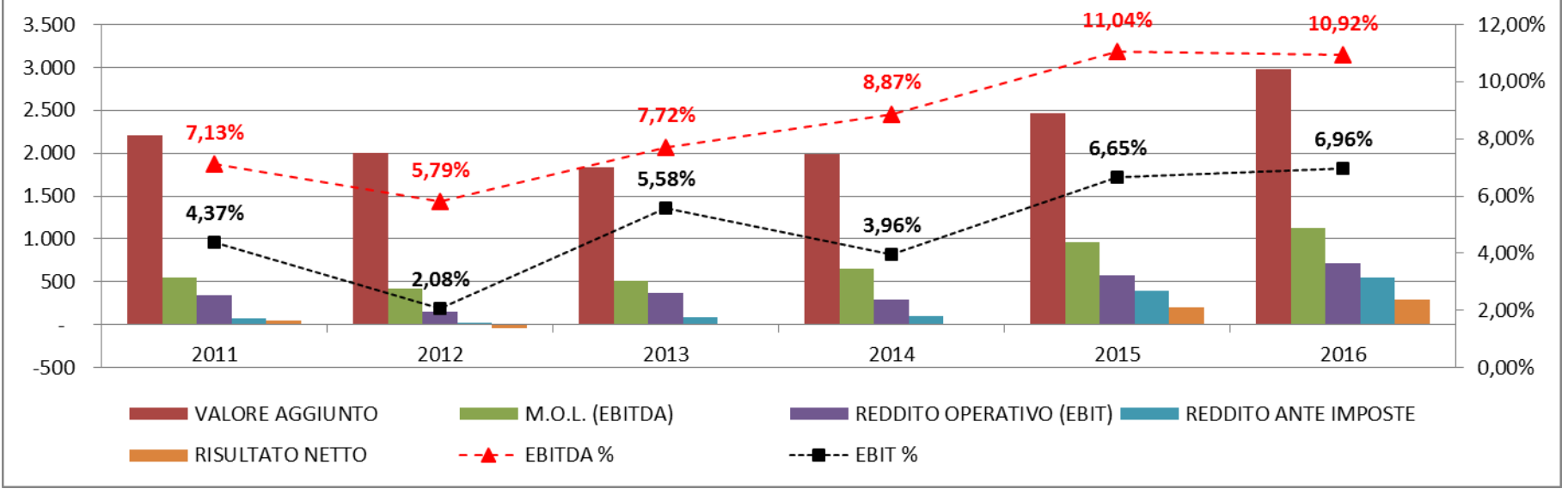

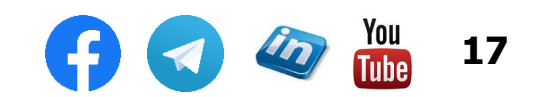

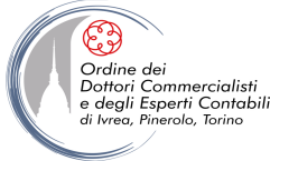

#### LA REALIZZAZIONE DI GRAFICI – ALCUNE COSE DA SAPERE

- Il formato dell'etichetta dati riprende quello dell'origine, quindi per modificarlo è sufficiente modificare quello della tabella dati. Si può anche procedere attraverso il comando Formato etichette dati > Opzioni etichette > Numero. Oppure operare direttamente sull'elemento.
- Per modificare l'unità di visualizzazione (Unità, migliaia, milioni) occorre operare direttamente sull'asse attraverso il comando Formato asse > Opzione Assi > Unità di visualizzazione
- E' possibile inserire linee di tendenza attraverso il comando Strumenti Grafico > Progettazione Layout grafici > Aggiungi elemento Grafico > Linee di tendenza. Selezionando il numero di periodi in Opzioni linea di tendenza Excel proietta i dati nel futuro applicando la funzione selezionata
- Spesso può rivelarsi utile, quando si sono tracciati dati statistici o sperimentali, indicare il livello di affidabilità dei dati. È possibile aggiungere barre di errore che eseguano questo controllo ad una serie di dati all'interno di un'area, di una barra, di una colonna, di una linea o di un grafico XY (a dispersione). Selezionare la serie dei dati Strumenti Grafico > Progettazione Layout grafici > Aggiungi elemento Grafico > Barre di errore
- Le linee di Min-Max sono linee rette che si estendono dal punto maggiore al punto minore di un gruppo. Sono disponibili solo per i grafici a linee bidimensionali e possono essere utilizzate per indicare l'intervallo in cui varia un valore. Strumenti Grafico > Progettazione Layout grafici > Aggiungi elemento Grafico > Linee

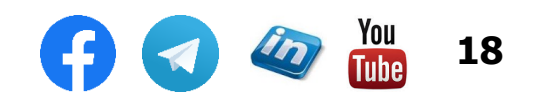

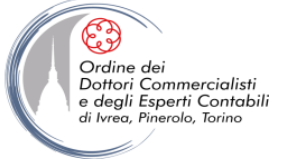

#### **GRAFICO DELLO STATO PATRIMONIALE**

Lo Stato Patrimoniale a sezioni contrapposte si presta a essere rappresentato in modo particolarmente efficace con un grafico di MS-Excel del tipo "istogramma in pila 100%".

Questo grafico infatti permette di mettere a confronto in modo immediato due valori uguali nel complesso ma diversi per composizione.

Nel caso dello Stato Patrimoniale, avremo dunque Totale Attivo = Totale Passivo ma una diversa composizione delle fonti e degli impieghi.

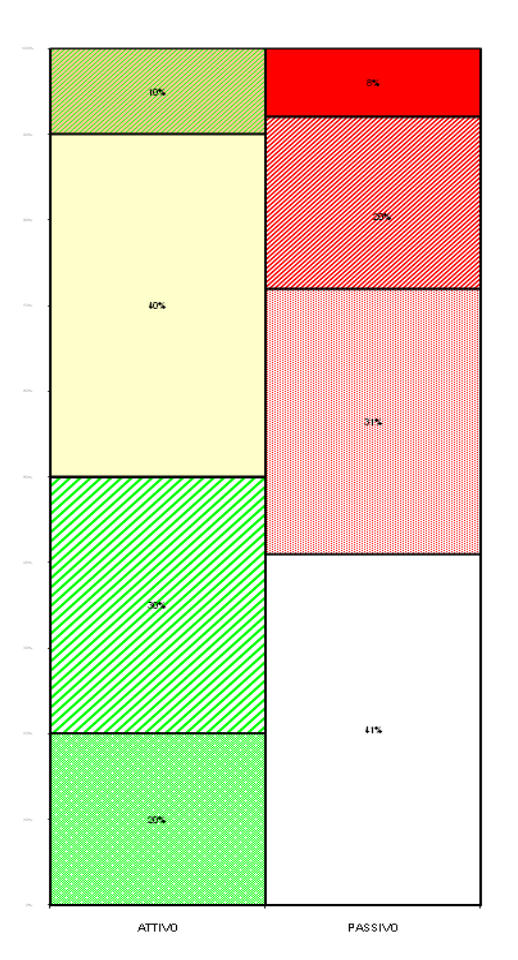

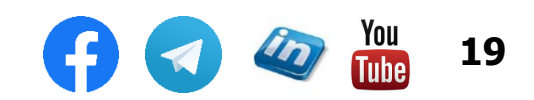

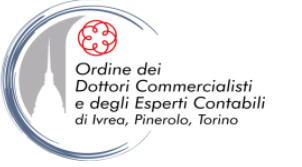

### **GRAFICO A PONTE**

Un grafico "a ponte" o "a cascata" è un particolare tipo di grafico a colonne fluttuanti, utile per rappresentare le variazioni intermedie che hanno portato una determinata grandezza dal suo valore iniziale a quello finale.

Si tratta in realtà di un istogramma in pila con una serie (resa invisibile) che permette di definire il lato inferiore della parte di barra che rappresenta la variazione positiva (plus) o negativa (minus).

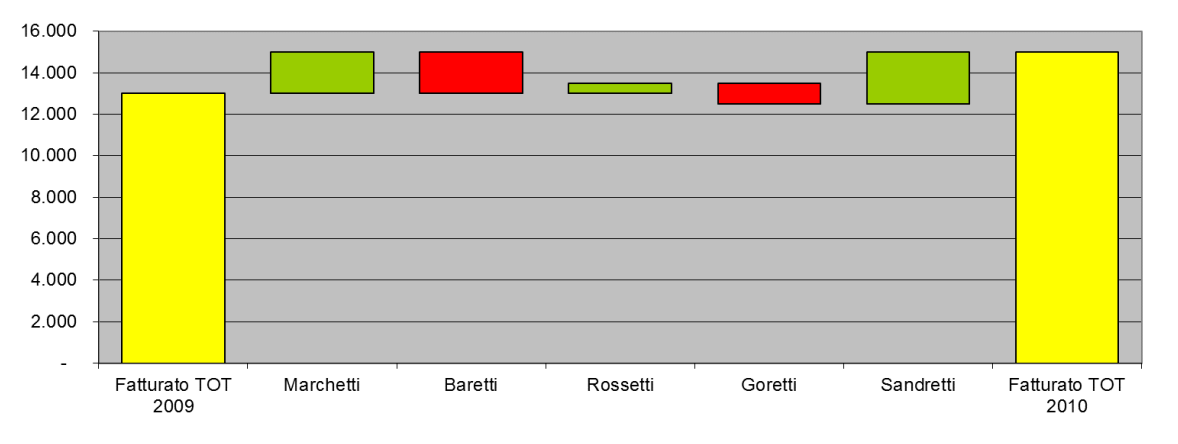

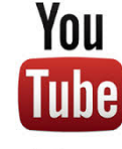

Guarda il video tutorial di questo grafico su YouTube: MS Excel: Grafici complessi - Grafico a ponte -Bridge analysis (<u>link</u>)

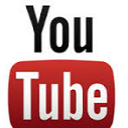

Guarda il video tutorial di questo grafico su YouTube: MS Excel: Grafici complessi - Grafico a ponte 2.0 Evolution - Bridge analysis (link)

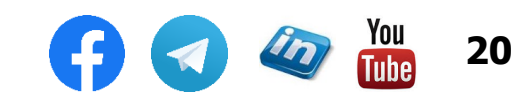

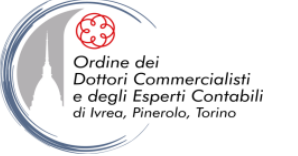

# **GRAFICO A TACHIMETRO**

Un grafico "a tachimetro" è un ottimo modo per visualizzare il livello di un KPI (key performance indicator), mettendolo anche a confronto con diverse fasce di valori possibili (es. ROE "alto", "medio" o "basso").

Con più tachimetri si può comporre un vero e proprio **cruscotto di indicatori** per la direzione.

Per realizzare il grafico a tachimetro è necessario comporre un **grafico combinato**, cioè unire modelli di grafici diversi: un grafico ad anello (per visualizzare le fasce, fisse) e uno a dispersione (per visualizzare la lancetta che rappresenta il valore vero e proprio).

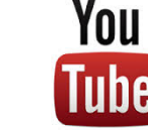

Guarda il video tutorial di questo grafico su YouTube: MS Excel: Grafici complessi - Grafico a tachimetro -Speedometer (<u>link</u>)

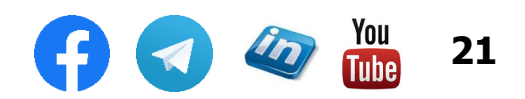

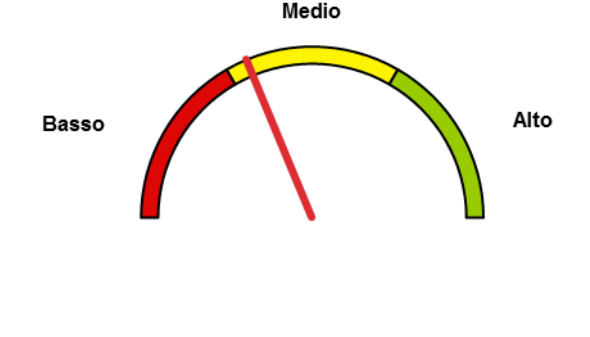

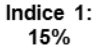

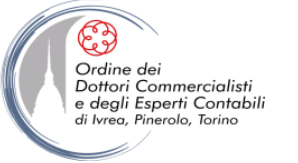

#### **GRAFICO GANTT**

Il Gantt è un grafico che permette di visualizzare non solo la sequenza delle fasi di lavorazione previste in un progetto ma anche il livello di saturazione delle risorse in determinati periodi e le eventuali criticità dovute alla mancanza di intervalli tra una fase e l'altra.

In Excel è possibile realizzare un Gantt manipolando la visualizzazione di un grafico a barre in pila.

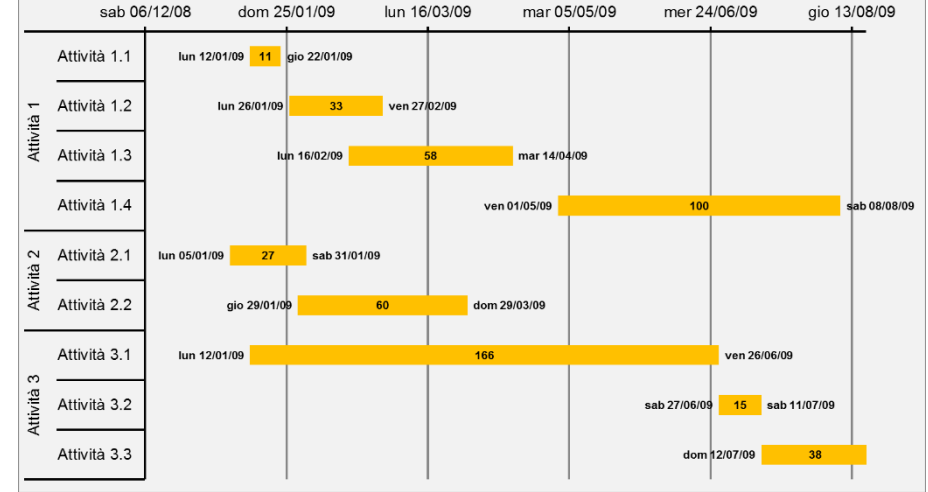

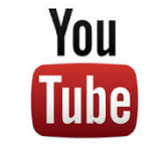

Guarda il video tutorial di questo grafico su YouTube: MS Excel: Grafici complessi - Diagramma di Gantt -Gantt chart (link)

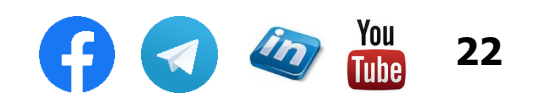

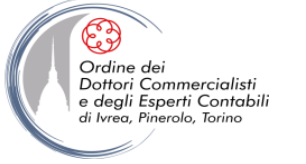

#### **GRAFICO DELLO STATO PATRIMONIALE**

Lo Stato Patrimoniale a sezioni contrapposte si presta a essere rappresentato in modo particolarmente efficace con un grafico di MS-Excel del tipo "istogramma in pila 100%".

Questo grafico infatti permette di mettere a confronto in modo immediato due valori uguali nel complesso ma diversi per composizione.

Nel caso dello Stato Patrimoniale, avremo dunque Totale Attivo = Totale Passivo ma una diversa composizione delle fonti e degli impieghi.

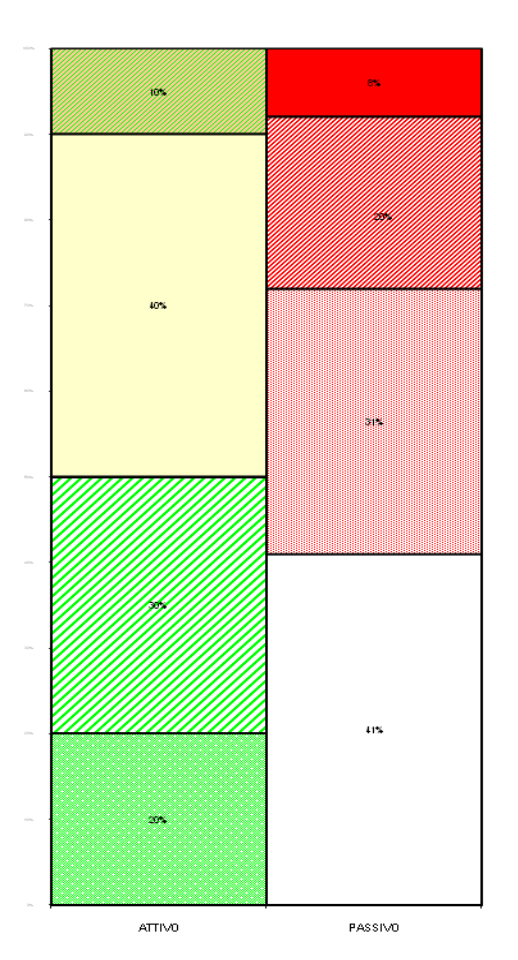

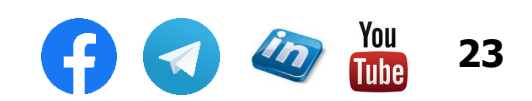

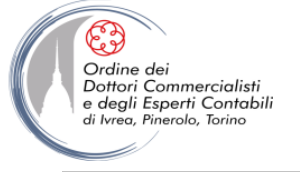

## **Rendiconto finanziario (variazioni grezze)**

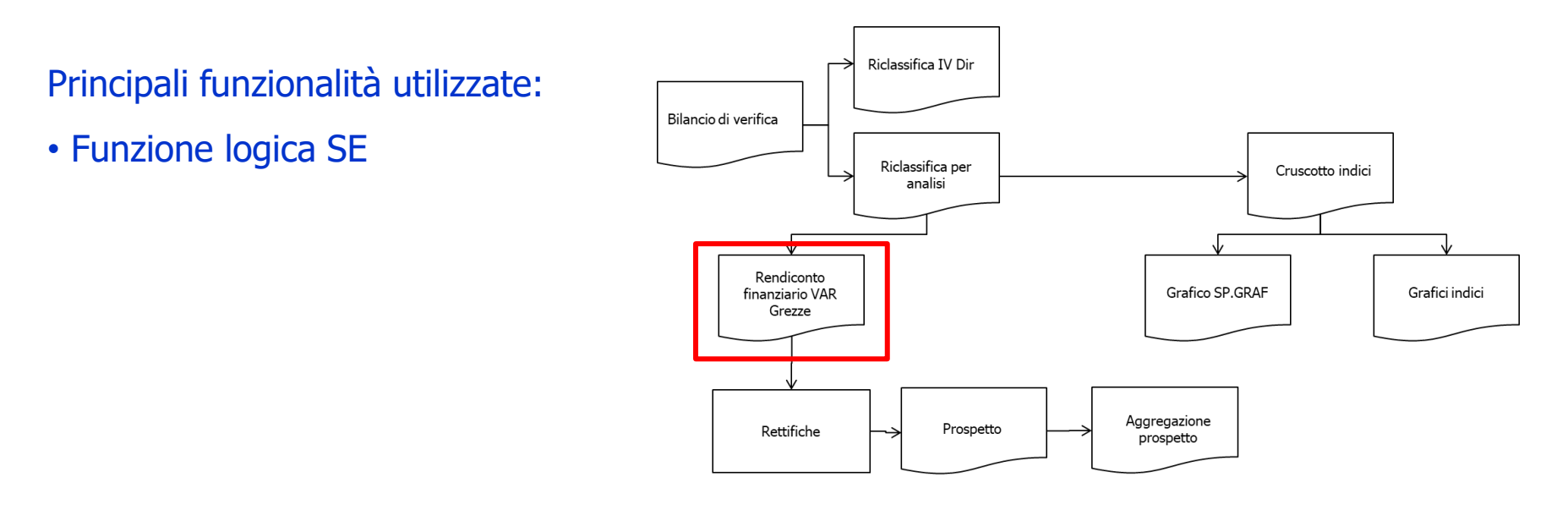

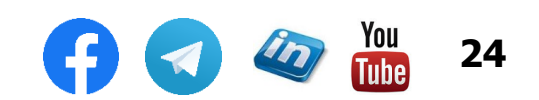

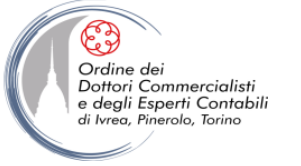

# **MODALITÀ OPERATIVE DI RENDICONTAZIONE**

# **Determinazione delle Variazioni Grezze**

• Il primo passo verso la redazione del rendiconto finanziario è il calcolo delle variazione grezze delle poste dello stato patrimoniale:

- Aumento ATTIVITA' → impiego
- Diminuzione ATTIVITA'  $\rightarrow$  fonte
- Aumento PASSIVITA'  $\rightarrow$  fonte
- Diminuzione PASSIVITA' → impiego

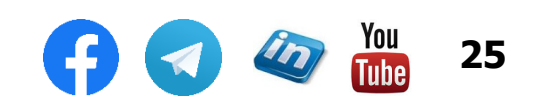

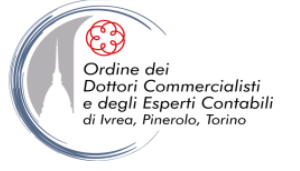

## **Rendiconto finanziario (Rettifiche)**

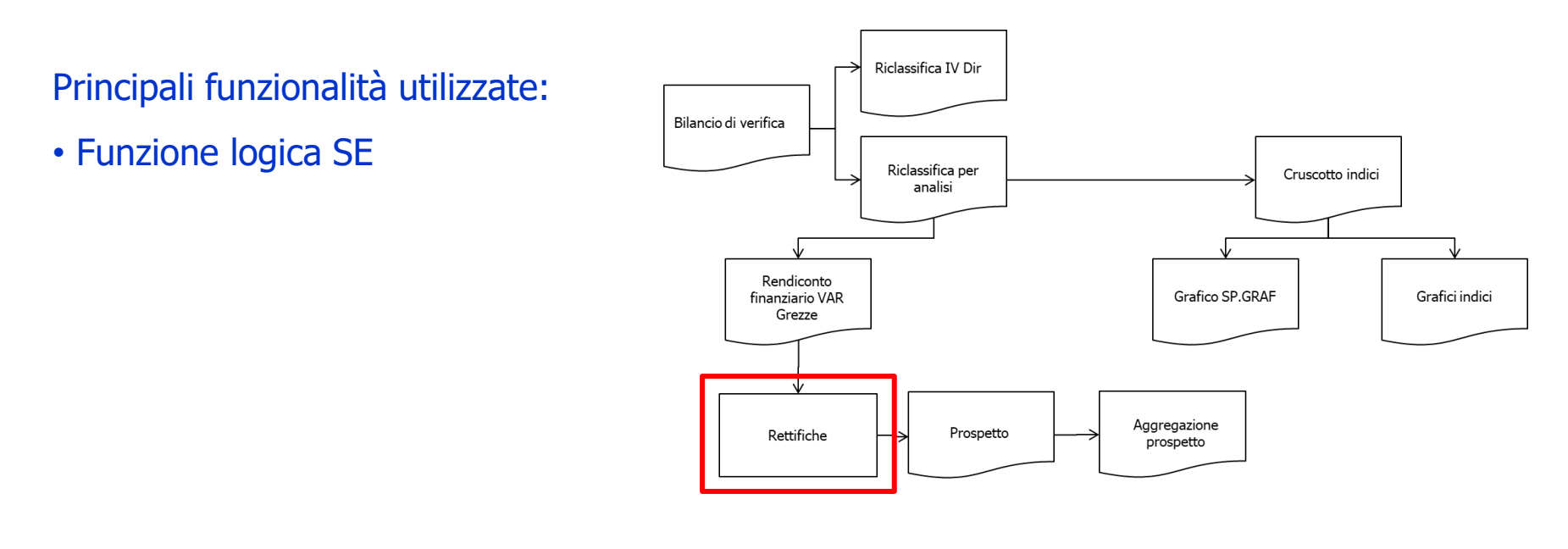

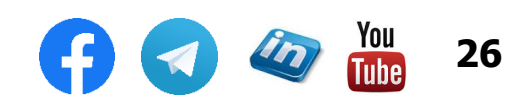

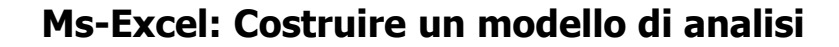

# **MODALITÀ OPERATIVE DI RENDICONTAZIONE**

## Calcolo degli importi da Rettificare

#### MOVIMENTI DI RETTIFICA

Ordine dei Dottori Commercialisti e degli Esperti Contabili

eg Pinerolo Toring

| Ammortamenti Beni Materiali             |    |
|-----------------------------------------|----|
| Ammortamenti Beni Immateriali           |    |
| Accantonamento F/TFR                    |    |
| Utilizzo F/TFR                          |    |
| Accantonamento F/Sv. Crediti (B/T+L/T)  |    |
| Utilizzo F/Sv. Crediti (B/T+L/T)        |    |
| Accantonamento Fondo oneri e spese futu | ri |
| Utilizzo Fondo oneri e spese future     |    |
| Accantonamento Fondo Imposte            |    |
| Utilizzo Fondo Imposte                  |    |
| Cespiti Acquistati                      |    |
| Cespiti Disinvestiti                    |    |
| F/Amm.to Cespiti Disinvestiti           |    |
| Beni Immateriali Acquisiti              |    |
| Valore netto Beni Immat. ceduti         |    |
| Immob. Finanziarie Acquisite            |    |
| Valore partecipazioni alienate          |    |
| Nuovi Debiti Finanziari                 |    |
| Rimborsi Debiti Finanziari              |    |
| Accantonamento Risultato a Riserva      |    |
| Distribuzione Dividendi                 |    |

A lato sono indicate alcune poste che occorre considerare in sede di rettifica per:

- Eliminare variazioni grezze che non esprimono flussi monetari (es: Ammortamenti)
- Indicare flussi di cassa non evidenziati dal calcolo delle variazioni grezze (es: Utilizzo F.do TFR) o che compaiono in modo aggregato o distorto (es: alienazione cespiti)

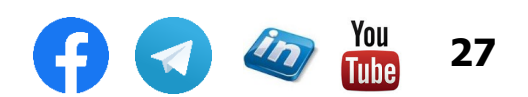

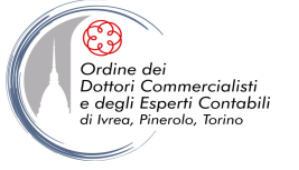

#### Prospetti finali

Principali funzionalità utilizzate:

- Definizione nome di intervallo
- Convalida dati
- Funzione SOMMA.SE

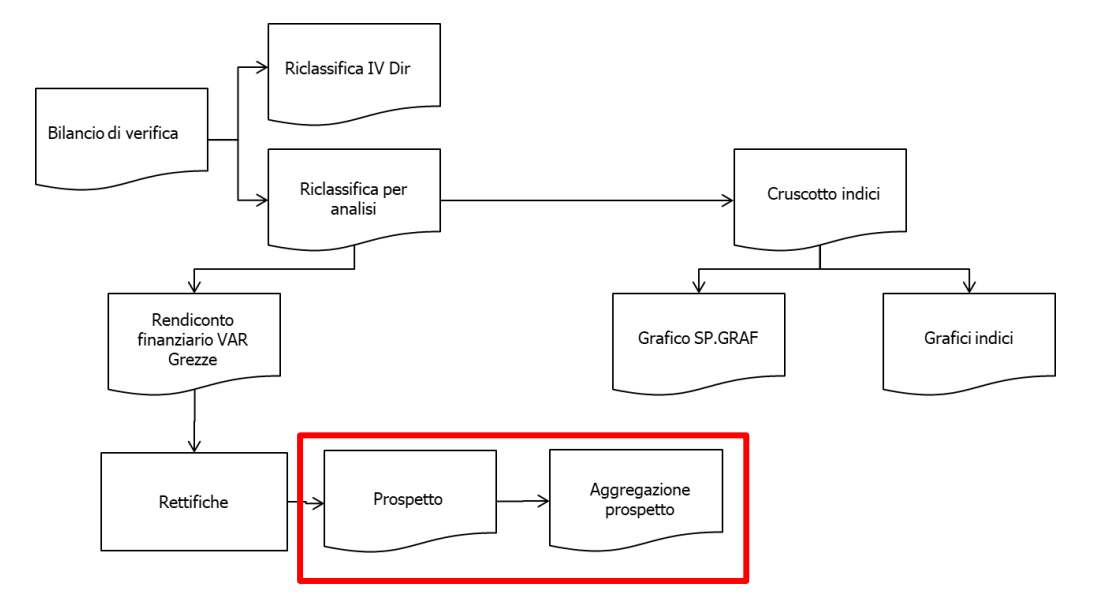

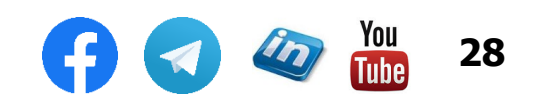

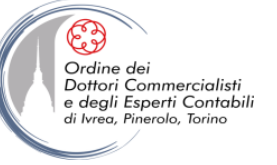

#### **Rendiconto finanziario (prospetto)**

| RENDICONTO FINANZIARIO                                         | 2013      |
|----------------------------------------------------------------|-----------|
|                                                                | 2013      |
| Risultato Netto                                                | 164.495   |
| Ammortamenti                                                   | 148.866   |
| Accantonamento TFR                                             | 46.296    |
| Accantonamento F.Sv.Cred.                                      | 10.000    |
| Accantonamanti Fondo imposte                                   | 0         |
| Accantonamento Fondi Oneri e Spese future                      | 0         |
| Autofinanziamento (A)                                          | 369.657   |
|                                                                |           |
| Oneri Finanziari                                               | 46.743    |
| Autofinanziamento (B)                                          | 416 400   |
| Adomanziamente (B)                                             | 410.400   |
| (Incremento) Decremento Crediti Operativi                      | (114,778) |
| (Incremento) Decremento Magazzino                              | (19.554)  |
| (Incremento) Decremento Altri Crediti                          | 69.430    |
| Incremento (Decremento) Debiti Operativi                       | (16.839)  |
|                                                                |           |
| Flussi Capitale Circolante Netto (B)                           | (81.741)  |
|                                                                |           |
| FLUSSI DI CASSA GEST. REDDITUALE ( C ) = (A) + (B)             | 334.659   |
|                                                                |           |
| Investimenti in Immobilizzazioni Materiali                     | (120.000) |
| Valore netto Imm. Materiali Alienati                           | 68.200    |
| Contributi c/impianti                                          | 0         |
| Investimenti in Beni Immateriali                               | (30.419)  |
| valore netto Beni Immat. Ailenau                               | 0         |
| Valore Imm. Partecipazioni                                     | 25 500    |
|                                                                | 20.000    |
| Flusso attività di Investimento (D)                            | (56.718)  |
|                                                                | (101110)  |
| Nuovi Finanziamenti a M.L./T. (Banche e altri)                 | 0         |
| Rimborsi Finanziamenti a M.L./T. (Banche e altri)              | (244.969) |
| Emissione Obbligazioni (Incassi)                               | 0         |
| Rimborso Obbligazioni (Pagamenti)                              | 0         |
| Oneri finanziari netti                                         | (46.743)  |
| Incassi per Versamenti in conto Capitale                       | 146.772   |
| Variazione Capitale Sociale                                    | 0         |
| Distribuzione Dividendi                                        | 0         |
| Altre variazioni di Patrimonio Netto                           | 0         |
|                                                                |           |
| Flusso Gescione Finanziaria (F)                                | (144.940) |
| FUISSO CASSA NETTO (G)                                         | 133 000   |
|                                                                | 100.000   |
| POSIZIONE FINANZIARIA INIZIALE                                 | 47.687    |
|                                                                |           |
| POSIZIONE FINANZIARIA FINALE                                   | 180.687   |
| Ctrl                                                           | 180.687   |
|                                                                |           |
| Variazione Disp. Liquide che non comportano movimenti di cassa |           |
| Disponibilità liquide Anno 2013                                |           |
| Banca e Liq. Immediate                                         | 180.687   |
| -Banca C/C passivo                                             | 0         |
| Saldo A                                                        | 180.687   |
|                                                                |           |
| Disponibilità liquide Anno 2012                                | 70 -00    |
|                                                                | 72.523    |
| -Banca C/C passivo                                             | (24.836)  |
| Saldo B                                                        | 47.687    |
|                                                                |           |

Variazione subita dalle disponibilità liquide (A - B)

133.000

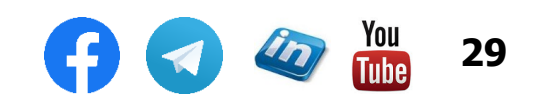

#### **Rendiconto finanziario (prospetto aggregato)**

| RENDICONTO FINANZIARIO                                                                                                    | Esercizio                                     | Esercizio                  |
|----------------------------------------------------------------------------------------------------|-----------------------------------------------|----------------------------|
| Dati espressi in Euro                                                                                                    | 2013                                          | 2014                       |
| Risultato Netto                                                                                                    | 164.495                                       | 75.485                     |
| Ammortamenti                                                                                                    | 148.866                                       | 148.866                    |
| Accantonamento TFR                                                                                                    | 46.296                                        | 47.87                      |
| Accantonamento F.Sv.Cred.                                                                                                    | 10.000                                        | (                          |
| Accantonamanti Fondo imposte                                                                                                    | 0                                             | (                          |
| Accantonamento Fondi Oneri e Spese future                                                                                                    | 0                                             | (                          |
| Autofinanziamento (A)                                                                                                    | 369.657                                       | 272.22                     |
| Oneri Finanziari                                                                                                    | 46.743                                        | 46.743                     |
| Autofinanziamento (B)                                                                                                    | 416.400                                       | 318.97                     |
|                                                                                                    |                                               |                            |
| (Incremento) Decremento Crediti Operativi                                                                                                    | (114.778)                                     | 215.61                     |
| (Incremento) Decremento Magazzino                                                                                                    | (19.554)                                      | (3.45                      |
| (Incremento) Decremento Altri Crediti                                                                                                    | 69.430                                        | (89.55                     |
| Incremento (Decremento) Debiti Operativi                                                                                                    | (16.839)                                      | 87.56                      |
| Flussi Capitale Circolante Netto (B)                                                                                                    | (81.741)                                      | 210.16                     |
|                                                                                                    | . 1                                           |                            |
| FLUSSI DI CASSA GEST. REDDITUALE ( C ) = (A) + (B)                                                                                                    | 334.659                                       | 529.13                     |
| Investimenti in Immobilizzazioni Materiali                                                                                                    | (120.000)                                     | (150.00                    |
| Valore netto Imm. Materiali Alienati                                                                                                    | 68,200                                        | 53.51                      |
| Contributi c/impianti                                                                                                    | 0                                             |                            |
| Investimenti in Beni Immateriali                                                                                                    | (30,419)                                      | (18.83                     |
| Valore netto Beni Immat, Alienati                                                                                                    | 0                                             | (1979)                     |
| Investimenti in Partecipazioni                                                                                                    | 0                                             |                            |
| Valore Imm. Partecipazioni                                                                                                    | 25.500                                        |                            |
| Flusso attività di Investimento (D)                                                                                                    | (56.718)                                      | (115.31                    |
|                                                                                                    |                                               |                            |
| Nuovi Finanziamenti a M.L./I. (Banche e altri)                                                                                                    | 0                                             | 250.00                     |
| Rimborsi Finanziamenti a M.L./1. (Banche e altri)                                                                                                    | (244.969)                                     | (337.60                    |
| Emissione Obbligazioni (incassi)                                                                                                    | 0                                             |                            |
| Rimborso Obbilgazioni (Pagamenti)                                                                                                    | (40 740)                                      | (40.74                     |
| Uneri inanziari netti                                                                                                    | (46.743)                                      | (46.74                     |
| Incassi per versamenti in conto capitale                                                                                                    | 146.772                                       |                            |
| Variazione Capitale Sociale                                                                                                    | 0                                             |                            |
| Altra variazioni di Batzimania Netta                                                                                                    | 0                                             | (147.12                    |
|                                                                                                    | 0                                             | (147.12                    |
| Flusso Gestione Finanziaria (F)                                                                                                    | (144.940)                                     | (281.46                    |
| FLUSSO CASSA NETTO (G)                                                                                                    | 133.000                                       | 132.35                     |
|                                                                                                    |                                               |                            |
| POSIZIONE FINANZIARIA INIZIALE                                                                                                    | 47.687                                        | 180.68                     |
| POSIZIONE FINANZIARIA FINALE                                                                                                    | 180.687                                       | 313 04                     |
| Ctrl                                                                                                    | 180.687                                       | 313.04                     |
|                                                                                                    |                                               |                            |
| Variazione Disp. Liquide che non comportano movimenti di cassa<br>Disponibilità liquide Iniziali                                                                                                    |                                               |                            |
| Variazione Disp. Liquide che non comportano movimenti di cassa<br>Disponibilità ilquide Iniziali<br>Banca e Liq. Immediate<br>Banca CC passivo                                                                       | 180.687<br>0                                  | 313.04                     |
| Variazione Disp. Liquide che non comportano movimenti di cassa<br>Disponibiliti aliquide Iniziali<br>Banca e Liq, Immediate<br>-Banca C/C passivo<br>Saldo A                                                         | 180.687<br>0<br>180.687                       | 313.04<br>313.04           |
| Variazione Disp. Liquide che non comportano movimenti di cassa<br>Disponibiliti aliquide iniziali<br>Banca e Liq. Immediate<br>Banca C/C passivo<br>Saldo A                                                          | 180.687<br>0<br>180.687                       | 313.04<br>313.04           |
| Variazione Disp. Liquide che non comportano movimenti di cassa<br>Disponibilità liquide Iniziali<br>Banca e Liq. Immediate<br>Banca C/C passivo<br>Saldo A<br>Disponibilità liquide Finali<br>Banca e Li n Immediate | 180.687<br>0<br>180.687<br>72 523             | 313.04                     |
| Variazione Disp. Liquide che non comportano movimenti di cassa<br>Disponibiliti aliquide iniziali<br>Banca e Liq, immediate<br>Saldo A<br>Disponibilità liquide Finali<br>Banca e Liq, immediate<br>Banca e Liq.     | 180.687<br>0<br>180.687<br>72.523<br>(24.822) | 313.04<br>313.04<br>180.68 |

Variazione subita dalle disponibilità liquide (A - B)

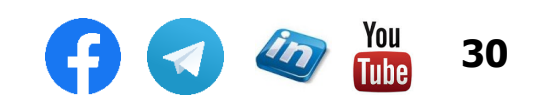

132.353

133.000

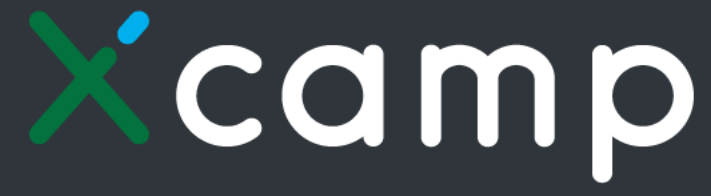

L'EXTRA TRAINING DI EXCEL IN 100 ESERCIZI

Corso pratico: <u>Xcamp:</u> <u>L'extra training di Excel in 100 esercizi</u>

Vuoi fare

esercizio?

Il tuo allenamento quotidiano per diventare davvero padrone di Excel e riuscire ad affrontare qualsiasi spreadsheet, con pratica e simpatia.

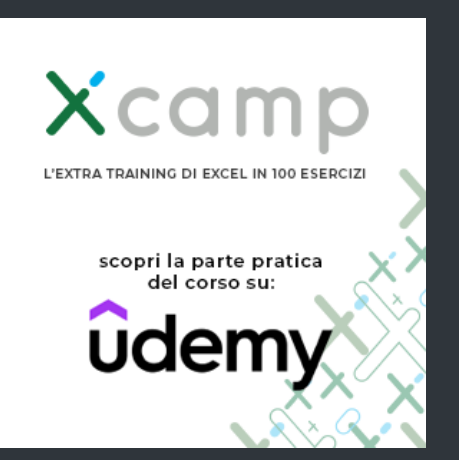

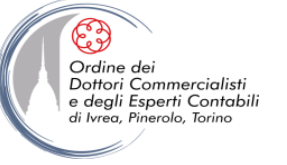

## **CONTATTI**

#### Dott. EMMANUELE VIETTI – <u>e.vietti@experta-bs.it</u>

#### **EXPERTA BUSINESS Solutions Srl**

Via Filangieri n. 16 10128 Torino Tel.: +39 011 5183742 Fax: +39 011 19715613 Mail: <u>info@experta-bs.it</u> Web: <u>www.experta-bs.it</u>

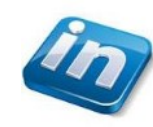

Partecipa al gruppo Linkedin: UTILIZZO PROFESSIONALE DI MS-EXCEL (link)

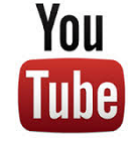

Iscriviti al canale YouTube: UTILIZZO PROFESSIONALE DI MICROSOFT OFFICE (link)

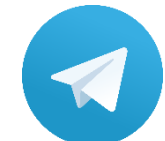

Iscriviti al canale Telegram: UTILIZZO PROFESSIONALE DI MICROSOFT OFFICE (link)

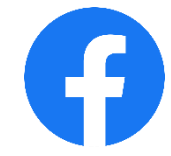

Segui la pagina Facebook: UTILIZZO PROFESSIONALE DI MICROSOFT EXCEL (link)

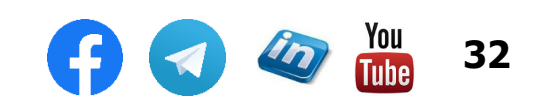